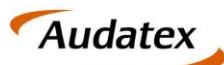

Solera group

# Anleitung

Versand eines Kostenvoranschlags mit AudaPad Web.basic für

## SPN Beauftragungen

Version 1.6

Datum: 19.05.2020

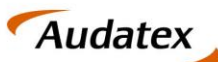

Solera group

## Inhalt

| 1. | Einl   | eitung3                                                     |
|----|--------|-------------------------------------------------------------|
| 2. | We     | rkstattportal der SPN Service Partner Netzwerk GmbH 4       |
| 3. | Auf    | tragsanlage und Versand in AudaPadWeb.basic7                |
|    | 3.1.   | Annahme eine Beauftragung7                                  |
|    | 3.2.   | Übernahme der Auftragsdaten & Fahrzeugidentifikation9       |
|    | 3.3.   | Versand eines Kostenvoranschlags 10                         |
|    | 3.3.1. | Kostenvornaschlag / Prüfergebnis = OK11                     |
|    | 3.3.2. | Kostenvoranschlag / Prüfergebnis = NOK11                    |
| 4. | Emp    | ofang und Bearbeitung einer tiefengeprüften Kalkulation13   |
|    | 4.1.   | Empfang einer nicht beanstandeten Kalkulation               |
|    | 4.1.1. | Ansicht des Auftrags im SPN Werkstattportal14               |
|    | 4.2.   | Empfang und Weiterleitung einer beanstandeten Kalkulation14 |
|    | 4.3.   | Prüfbericht einsehen und Kalkulationen vergleichen14        |
|    | 4.3.1. | Prüfbericht einsehen                                        |
|    | 4.3.2. | Kalkulationsvergleich16                                     |
|    | 4.4.   | Annehmen / Ablehnen einer angepassten Kalkulation17         |
|    | 4.4.1. | Annahme der angepassten Kalkulation17                       |
|    | 4.4.2. | Ablehnen der angepassten Kalkulation19                      |
|    | 4.5.   | Gutachter wird eingeschalten 19                             |
|    | 4.6.   | KV Prüfung wird abgebrochen                                 |
| 5. | Rec    | hnung hochladen – im SPN Werkstattportal                    |

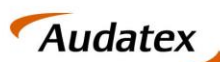

## 1. Einleitung

Das vorliegende Dokument bietet einen Überblick zum Versand von Kostenvoranschlägen (KVA), für Beauftragungen der **Allianz Versicherung, ADAC Autoversicherung, AllianzDirect und Allsecur,** vermittelt durch die **SPN Service Partner Netzwerk GmbH**, in AudaPadWeb.basic. Der Versand von Kostenvoranschlägen zu Fällen der genannten Versicherungen an die **SPN Service Partner Netzwerk GmbH**, erfolgt über den **Prüfdienstleister Claim Check**.

Die Online-Lösung **AudaPadWeb.basic** stellt eine bedienfreundliche und leistungsfähige Software für die professionelle Erstellung Ihrer Kostenvoranschläge zur Verfügung. Sie sind nicht nur flexibler, sondern greifen auch auf eine zukunftssichere Cloud-Technologie zurück. Mit AudaPadWeb.basic profitieren Sie auch von Qapter, unserem neuen grafischen Schadenerfassungsmodul, mit dem Sie mit tagesaktuellen Daten auf einer Vielzahl von Endgeräten arbeiten können.

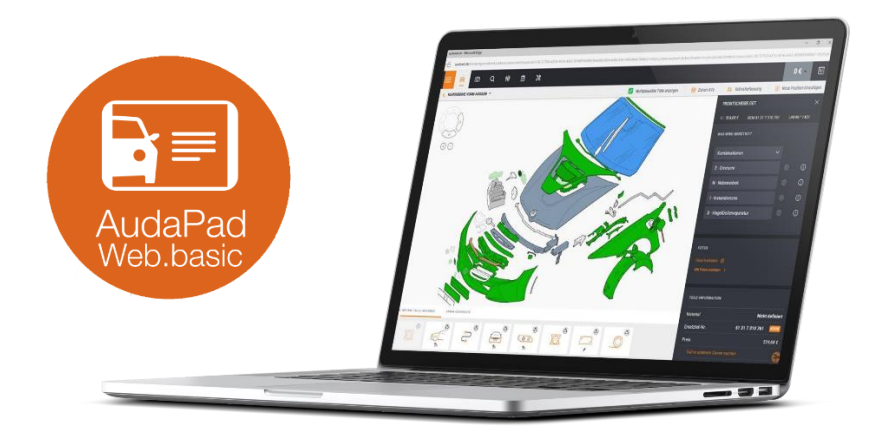

Ein besonderes Augenmerk dieser Übersicht liegt auf dem Versand von Kostenvoranschlägen an die SPN Service Partner Netzwerk GmbH in Verbindung mit der Auswahl der richtigen Versandoptionen.

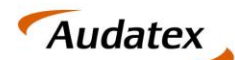

## 2. Werkstattportal der SPN Service Partner Netzwerk GmbH

Als Werkstattpartner der SPN Service Partner Netzwerk GmbH erhalten Sie Beauftragungen der Allianz Versicherung und AllSecur über das SPN Werkstattportal, welches Sie unter der URL: https://portal.spn-netz.net/WerkstattPortal erreichen. Über neue Aufträge werden Sie mittels E-Mail-Benachrichtigung informiert. Nach dem Aufruf der in der E-Mail enthaltenen URL gelangen Sie direkt zum Anmeldebildschirm des Schadenportals. Bitte melden Sie sich mit Benutzername und Passwort an.

| Anmeldung                     |
|-------------------------------|
| SPN SERVICE PARTNER NETZWERK  |
| Benutzername                  |
| Passwort                      |
| Anmelden 🗹 Angemeldet bleiben |
|                               |

HINWEIS: Haben Sie Ihre Zugangsdaten vergessen können Sie diese am unteren Bildschirmrand auf der Anmeldeseite zum SPN-Werkstattportal anfordern.

Nach dem Login gelangen Sie auf die Startseite des Werkstattportals. Hier finden Sie im Menü MEINE AUFTRÄGE neue Beauftragungen im Menüpunkt BEAUFTRAGT. Die Listenansicht zeigt Ihnen eine Übersicht aller vorliegenden Beauftragungen. Die Versicherung erkennen Sie anhand der Spalte VERSICHERER.

|                    | PARTNER Auf | träge  |               |                         |                                          | 0 | 💄 AX Test |
|--------------------|-------------|--------|---------------|-------------------------|------------------------------------------|---|-----------|
| 🗄 🔚 Meine Aufträge | Beauftragt  |        |               |                         |                                          |   |           |
| 👫 Beauftragt 🙎     | Annehmen    |        |               |                         |                                          |   |           |
| Lie Angenommen     |             | Status | Beauftragt    | Versicherer             | Hersteller / Typ                         |   | 7: •      |
| 18 Terminiert      | Beauftragt  |        | 14.11.18 09:2 | Allianz Versicherung AG | olkswagen 7HC (T5 SHUTTLE/KOMBI 1.9 TDI) |   | 0.00000   |
| KV versendet       | Beauftragt  |        | 14.11.18 09:1 | Allianz Versicherung AG | olkswagen 7HC (TS SHUTTLE/KOMBI 1.9 TDI) |   |           |
| 🕞 KV freigegeben   |             |        |               |                         |                                          |   |           |
| Rechnung versendet |             |        |               |                         |                                          |   |           |
| Storniert          |             |        |               |                         |                                          |   |           |
| Beendet            |             |        |               |                         |                                          |   |           |
| Reporting          |             |        |               |                         |                                          |   |           |
|                    |             |        |               |                         |                                          |   |           |
|                    |             |        |               |                         |                                          |   |           |
|                    |             |        |               |                         |                                          |   |           |
|                    |             |        |               |                         |                                          |   |           |
|                    |             |        |               |                         |                                          |   |           |

Um einen Auftrag anzunehmen markieren Sie bitte die entsprechende Zeile in der Listenansicht und klicken anschließend auf ANNEHMEN.

|                                                                            | CE PARTNER Aufträge<br>VERK |    |            |                          |             |  |
|----------------------------------------------------------------------------|-----------------------------|----|------------|--------------------------|-------------|--|
| <ul> <li>Meine Aufträge</li> <li>Beaufträgt</li> <li>Angenommen</li> </ul> | Annehmen                    | 21 | Beauftragt | D:                       | Versicherer |  |
| Terminiert                                                                 | Beauftragt                  |    | 14.1       | 1.18 09:23 Albanz Versi  | cherung AG  |  |
| KV versendet                                                               | Beauftragt                  |    | 14.1       | 1.18 09:16 Allianz Versi | cherung AG  |  |
| 🕞 KV freigegeben                                                           |                             |    |            |                          |             |  |
| Rechnung versendet                                                         |                             |    |            |                          |             |  |

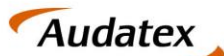

Sie erhalten eine Bestätigung der Annahme und gelangen im Anschluss direkt in die Detailansicht des Auftrags.

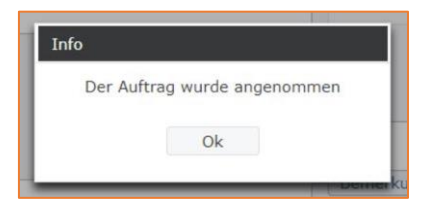

Damit Sie den Auftrag im AudaPadWeb.basic bearbeiten können, muss dieser zuvor in AudaNet übertragen werden. Hierfür klicken Sie entweder direkt aus der Detailansicht des Auftrags auf den **Export-Button** oder navigieren Sie im Seitenmenü unter **ANGENOMMEN** zur Listenansicht Ihrer angenommenen Beauftragungen. Markieren Sie die Beauftragung, die in AudaNet übertragen werden soll und klicken Sie auf **EXPORT AUDATEX**.

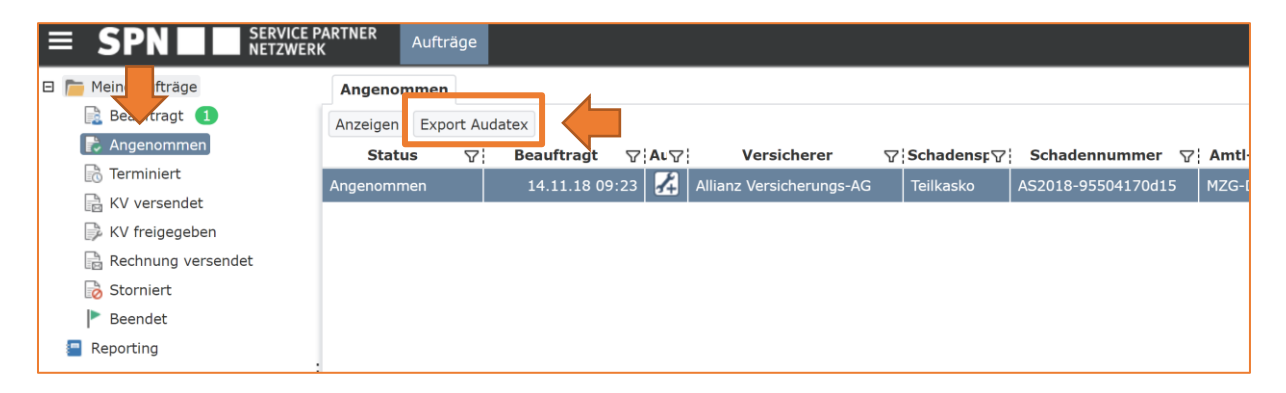

Bestätigen Sie den Export im sich öffnenden Fenster mit einem Klick auf EXPORTIEREN.

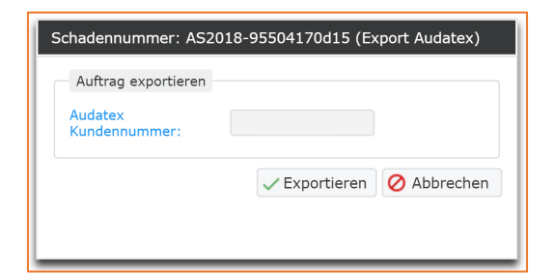

**HINWEIS:** Im Fenster finden Sie des Weiteren Ihre Audatex-Kundennummer. Sollte die genannte Audatex-Kundennummer nicht mit Ihren Daten übereinstimmen, melden Sie dies bitte an die folgende E-Mail-Adresse: <u>schadenservice@spn-netz.de</u>

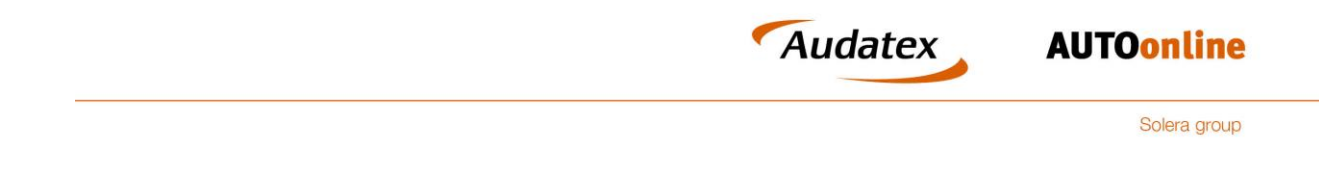

Im Folgenden wird Ihnen der erfolgreiche Export bestätigt.

| Info |                               |  |
|------|-------------------------------|--|
|      | Der Auftrag wurde exportiert. |  |
|      | Ok                            |  |
|      |                               |  |

Durch den Export werden die Daten der Beauftragung in AudaNet zur Verfügung gestellt. Sie finden den Auftrag anschließend in der Posteingangsliste Ihres AudaNet Accounts.

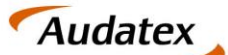

Solera group

# Auftragsanlage und Versand in AudaPadWeb.basic Annahme eine Beauftragung

Starten Sie AudaPadWeb.basic wie gewohnt über den Login auf der Audatex Homepage: www.audatex.de und navigieren Sie zu MyAudatex.

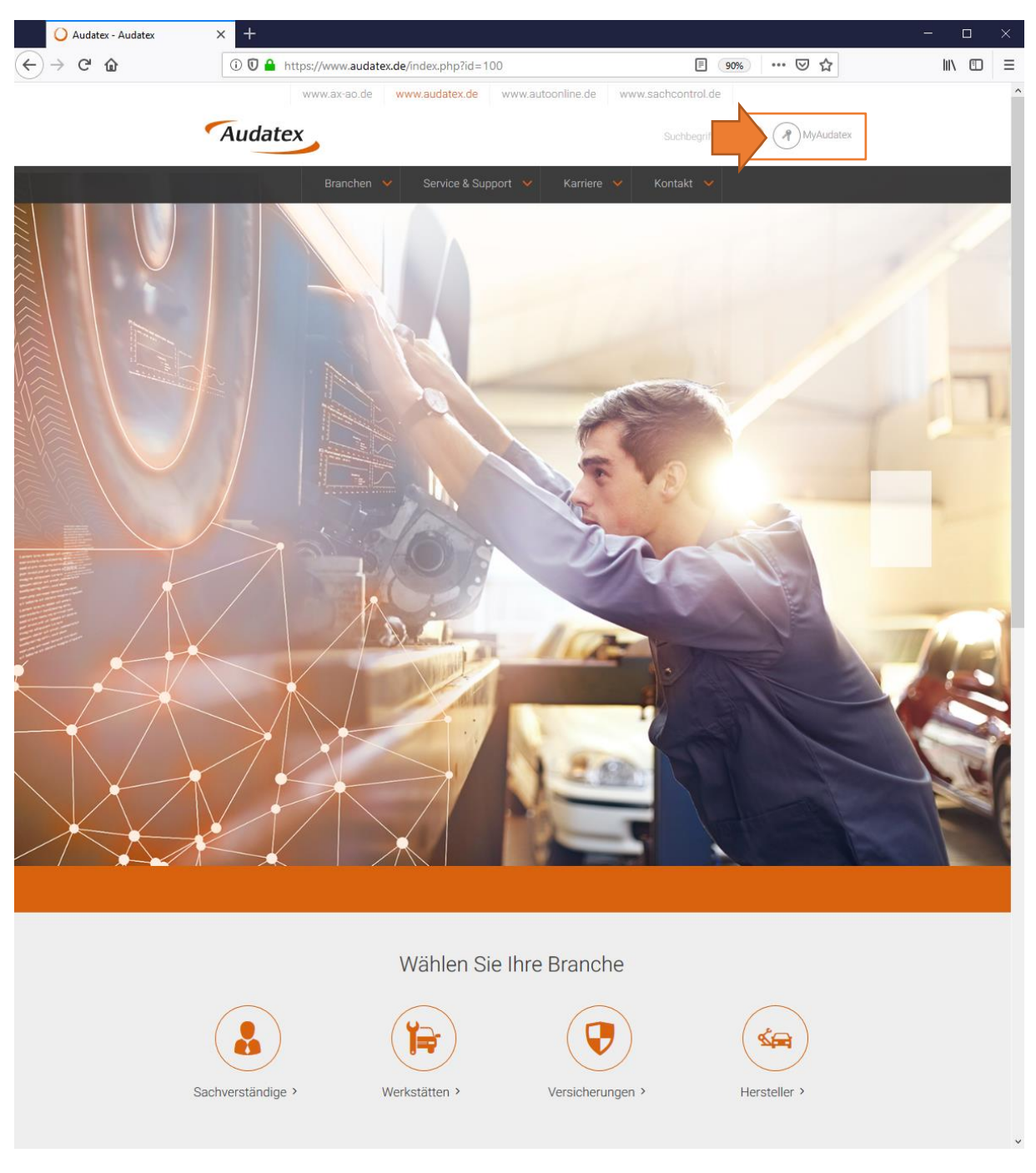

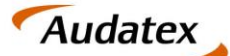

Solera group

Loggen Sie sich mit Ihren Zugangsdaten ein. Sie gelangen dadurch in Ihre AudaNet Vorgangsübersicht.

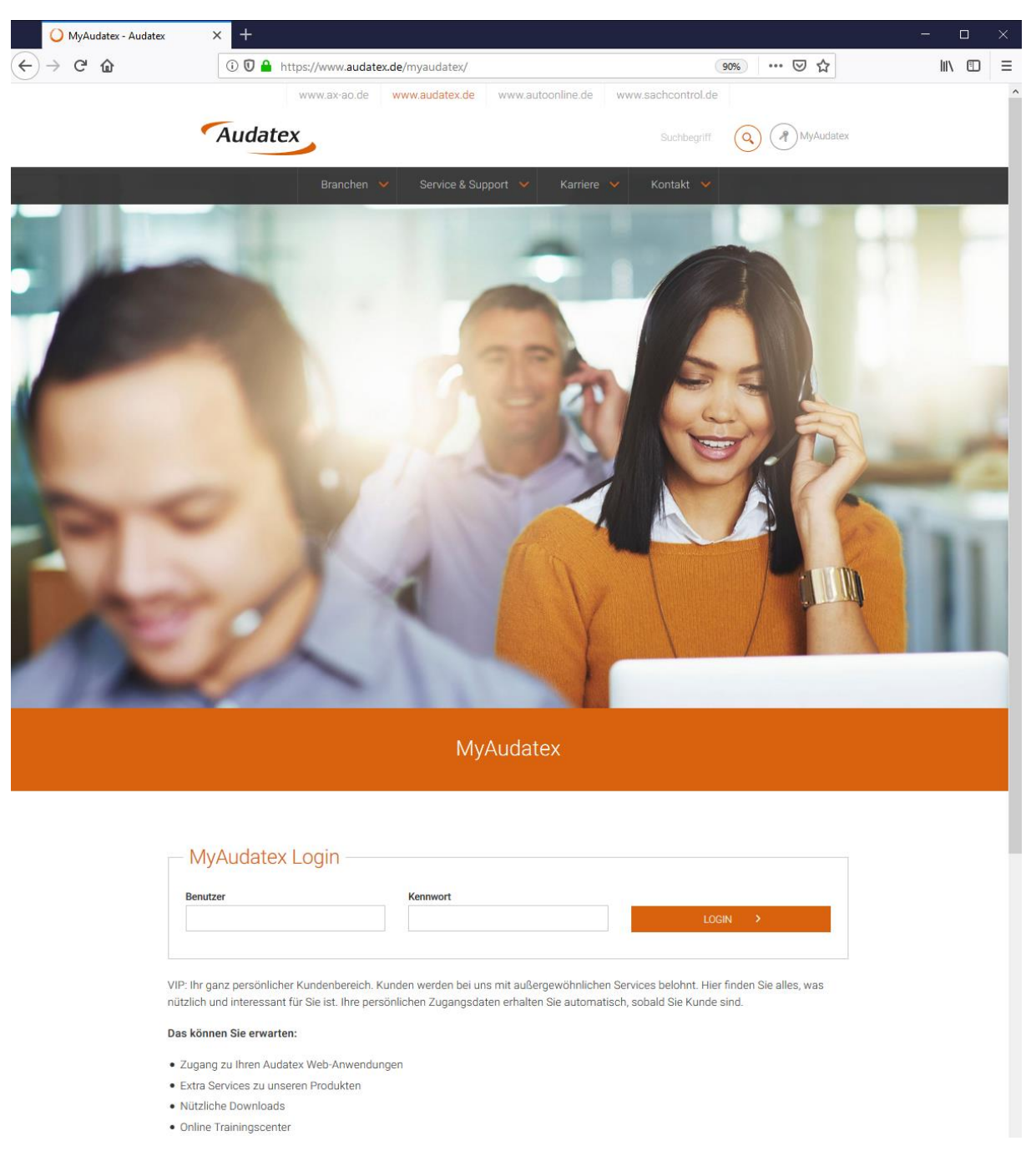

Durch einen Klick auf die Schaltfläche **EINGANG**, gelangen Sie direkt in Ihre Posteingangsliste. Hier sehen Sie alle neuen und noch nicht zur Bearbeitung angenommenen Vorgänge.

| Vorgangsübers     | icht <sup>Eingang</sup> Bei     | In Ges<br>irbeitung | iendet Ges | chlossen Papieri | orb AudaWatch-<br>Liste | Nachrichten   |         |      |          |     |              |                       | Test.Car   | isma 1 ßjaudatex | de <u>Ra</u><br>Info | Audate   |
|-------------------|---------------------------------|---------------------|------------|------------------|-------------------------|---------------|---------|------|----------|-----|--------------|-----------------------|------------|------------------|----------------------|----------|
|                   |                                 |                     |            |                  |                         |               |         |      |          |     |              |                       |            |                  |                      |          |
| ् 🍪 🖻 🌜           |                                 |                     |            |                  | List                    | enauswahl Ein | gang    |      |          |     |              |                       | ++ ++      | Seite 1          | von 1 ++ ++ [3       |          |
| Fahrgestel Vorgan | Amti.<br>Kennzeichen Hersteller | Haupttyp            | Fahrzer    | osparte          | Versicherung            | Schaden-Nr.   | Status  | AFSK | Prüforge | TRF | Erstellt am/ | Zuletzt geändert am 🤤 | Schadenart | Vi               | erantw.<br>enutzer   | Aktionen |
| WV2ZZZ7H          | MZG-DC 17                       | Volkswagen          | Bacdfe     |                  | Allianz Versich         | AS2018-955    | Eingega |      |          |     | 11.01.2019 2 | 11.01.2019 22:14      | K&L        |                  |                      | 1009     |
|                   | K-CD 1248                       | Skoda               | Franke     | Tel ko           | Feuersozietät B         | KRK16000083   | Eingega |      |          |     | 11.01.2019 1 | 11.01.2019 12:28      | KåL        |                  |                      | 11 6 9   |
|                   | M-XX 100                        | BMW                 | Fisch      | Haftpflicht      | Allianz Versicher       | AS2019-955    | Eingega |      |          |     | 11.01.2019 1 | 11.01.2019 12:25      | K&L        |                  |                      | 1000     |

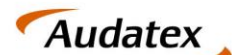

Solera group

Sie erkennen in der Spalte VERSICHERER, dass es sich um einen Fall einer am Prozess teilnehmenden Versicherung handelt.

Durch einen Klick auf das Symbol "DAUMEN HOCH"  $\rightarrow$   $\stackrel{l}{\Rightarrow}$  kann der Vorgang angenommen werden.

| Home | Vorgangsübersi             | Eingang<br>(3) Bea                             | In Ges<br>arbeitung             | endet Gesc                    | hlossen Papieri                         | torb AudaWatch-<br>Liste                           | Nachrichten                             |                                                                               | version Adv. 12. Interesting in 19. Universion 44. door<br>Test, Carlisma 1 (Baudatex, de | Info | Audatex |
|------|----------------------------|------------------------------------------------|---------------------------------|-------------------------------|-----------------------------------------|----------------------------------------------------|-----------------------------------------|-------------------------------------------------------------------------------|-------------------------------------------------------------------------------------------|------|---------|
|      | ् 🍪 🔳 🤆                    |                                                |                                 |                               |                                         | List                                               | anauswahl Ei                            | gang ~                                                                        | re << Seite 1 von                                                                         | 1    | 80 ~    |
|      | Fahrgestel Vorgan WV2ZZZ7H | Amti.<br>Kennzeichen<br>MZG-DC 17<br>K-CD 1248 | Haupttyp<br>Volkswagen<br>Skoda | Fahrzeu<br>Bacdfeig<br>Franke | Schadensparte<br>Teilkasko<br>Teilkasko | Versicherung<br>Allianz Versich<br>Feuersozietät B | Schaden-Ni<br>AS2018-955.<br>KRK1600008 | Fall akzeptieren                                                              |                                                                                           |      | ۵       |
|      |                            | M-XX 100                                       | BMW                             | Fisch                         | Haftpflicht                             | Allianz Versicher                                  | AS2019-955.                             | Emptanger parki Service Pather Netzwerk OmbH<br>Kommentar<br>Vorgang annehmen |                                                                                           |      |         |

Sie erkennen in diesem Fenster, dass es sich um eine Beauftragung durch die SPN Service Partner Netzwerk GmbH handelt. Mit einem Klick auf die Schaltfläche VORGANG ANNEHMEN wird der Vorgang zur Bearbeitung angenommen.

Bitte beachten Sie, dass über das Kommentarfeld derzeit **keine** Mitteilungen an den Schadenvermittler SPN Service Partner Netzwerk GmbH weitergegeben werden können. Ebenfalls ist es an dieser Stelle nicht möglich, einen vermittelten Auftrag abzulehnen. Bitte wenden Sie sich bei Bedarf wie gewohnt an den Schadenservice der SPN Service Partner Netzwerk GmbH.

## 3.2. Übernahme der Auftragsdaten & Fahrzeugidentifikation

AudaPadWeb.basic erkennt durch die übernommenen Auftragsdaten automatisch das eine Beauftragung durch SPN vorliegt. Dadurch erfolgt die Auftragsbearbeitung im entsprechenden SPN-Bearbeitungsmodus. Nach der Annahme der Beauftragung gelangen Sie auf die APW.basic **ADRESSEN-SEITE**. Hier sind alle in der Beauftragung mitgelieferten Adressdaten bereits vorausgefüllt. Somit ist kein manuelles Aufnehmen dieser Daten seitens der Werkstatt erforderlich.

| Home B AJ 55                    | Eingang <mark>In</mark><br>Bearbeitung Gesendet Gesch | hlossen Papierkorb AudaWatch-<br>Liste | Amtl. Kennzeichen: B AJ 55558 | Version AUX 11/LISpekassepart VLIST-sedBalt 20<br>SPN TeedBaudata.de<br>Information zum Schedenfall AJ (1) 2019-0430, Allianz Versicherung AD: | nto Audatex |
|---------------------------------|-------------------------------------------------------|----------------------------------------|-------------------------------|----------------------------------------------------------------------------------------------------|-------------|
|                                 |                                                       |                                        |                               |                                                                                                    |             |
| Adressen                        | Adressen                                              |                                        |                               |                                                                                                    |             |
| Anhänge                         |                                                       |                                        |                               |                                                                                                    |             |
| Fahrzeug                        | Auftrags-Nr.<br>Vorgangsdatum                         | 30.04.19 15:02:42                      | Schadenart<br>Schaden-Nr.     | Telkasko ~<br>AJ (1) 2019-0430                                                                                                    |             |
| VALUEpilot                      | Amtl. Kennzeichen                                     | B AJ 55558                             |                               |                                                                                                    |             |
| KalkParameter                   | AudaMobile Vorgang                                    |                                        | 1                             |                                                                                                    |             |
| Schadenerfassung                | Auftraggeber FredFeuerstein Stein                     | nhausstr. 86 58099 Hagen               |                               |                                                                                                    |             |
| Ergebnisse<br>Schadendaten      | Fahrzeughalter Fred Feuerstein St                     | iteinhausstr. 5 58099 Hagen            |                               |                                                                                                    |             |
| RKÜ<br>Fzg.Vermarktung<br>Daten | O Versicherungsnehmer Fred Feuer                      | rstein Steinhausstr. 86 58099 Hagen    |                               |                                                                                                    |             |
| Fzg.Vermarktung<br>Online       | \ominus Fahrer                                        |                                        |                               |                                                                                                    |             |
| AudaWatch<br>AudaWatch Fotos    | Versicherung Allianz Versicherung                     | AG Königinstraße 28 80802 München      |                               |                                                                                                    |             |
| Senden<br>Historie              | Besichtigungsort Steinhausstr. 86                     | 6 58099 Hagen                          |                               |                                                                                                    |             |
| Speichern und<br>Verlassen      | Vermittler Service Partner Netzwer                    | rk GmbH                                |                               |                                                                                                    |             |

Im Bereich Versicherung ist bereits die in der Beauftragung angegebene Versicherung hinterlegt. Eine Suche nach der richtigen Versicherung ist nicht erforderlich. Auch der Schadenvermittler SPN ist im entsprechenden Abschnitt bereits eingetragen.

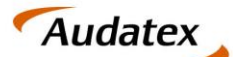

Solera group

**AUTOonline** 

Auf der APW.basic FAHRZEUG-SEITE sind Des Weiteren die übermittelte VIN als auch das Datum der Erstzulassung vorbefüllt.

| Home B AJ 55  | 5558        | Eingang               | In<br>Bearbeitung | Gesendet | Geschlossen | Papierkorb       | AudaWatch-<br>Liste | Nachrichten  | Amtl. Kennzeichen: B AJ 55558 |
|---------------|-------------|-----------------------|-------------------|----------|-------------|------------------|---------------------|--------------|-------------------------------|
|               |             |                       |                   |          |             |                  |                     |              |                               |
| Adressen      | Fahrz       | eug                   |                   |          |             |                  |                     |              |                               |
| Anhänge       | Fzg: S      | uche                  |                   |          |             |                  |                     |              |                               |
| Fahrzeug      | Mod<br>Erst | lell:<br>te Zulassung | ı [B]             |          | 01.04       | 4.2012           |                     |              | 0                             |
| VALUEpilot    | Fahi        | rgestell-Nr. [        | E]                |          | VIN-A       | bfrage ist für o | diesen Herstelle    | r verfügbar. | VIN-åbfrage                   |
| KalkParameter |             |                       |                   |          |             |                  |                     |              |                               |

Alle auftragsrelevanten Daten wurden durch den Export aus dem SPN Werkstattportal in AudaPadWeb.basic bereitgestellt.

## 3.3. Versand eines Kostenvoranschlags

Nachdem Sie die Schadenkalkulation mit Qapter vorgenommen haben und ggf. auftragsrelevante Daten ergänzt wurden, können Sie den Kostenvoranschlag versenden. Nutzen Sie hierzu, in gewohnter Art und Weise, die Senden-Seite im AudaPadWeb.basic. Navigieren Sie dazu bitte zum Tab **SENDEN** im linken unteren Bereich des Browserfensters.

| Adressen         | Senden                              |                        |   |                        |                    | a 🖌 🖌      |   |
|------------------|-------------------------------------|------------------------|---|------------------------|--------------------|------------|---|
| Anhänge          | Empfänger                           |                        |   |                        |                    |            | T |
|                  | Name                                |                        |   | Rolle                  |                    | Ausgewählt |   |
|                  | Fred Feuerstein                     |                        |   | Fahrzeughalter         |                    | 0          |   |
|                  | Allianz Versicherung AG             |                        |   | Versicherung           | (                  |            |   |
| VALUEpilot       | Fred Feuerstein                     |                        |   | Anspruchsteller        | (                  |            |   |
| Kally December   | Fred Feuerstein                     |                        |   | Versicherungsnehmer    |                    |            |   |
| KaikParameter    | SPN   Service Partner Netzwerk GmbH |                        |   | Versicherungsmakler    |                    |            |   |
| Schadenerfassung |                                     |                        |   |                        |                    |            |   |
| Ergebnisse       | Empfänger                           | Alle                   |   |                        |                    |            |   |
| KVA-Vergleich    | Empfängertyp                        | Organisation<br>Person | N | ur Favoriten anzeigen? | Alle     Favoriten |            |   |
| Schadendaten     | Mitteilung                          |                        |   |                        |                    |            |   |
| RKÜ              | Senden                              |                        |   |                        |                    |            |   |
| AudaWa           | Datenauswahl für Versand            |                        |   |                        |                    |            |   |
| AudaWatch otos   | Gebotsblatt                         |                        |   |                        |                    |            |   |
|                  | Prüfbericht                         |                        |   |                        |                    |            |   |
| Senden           | Fahrzeugbewertung                   |                        |   |                        |                    |            |   |
|                  | VALUEpilot-Ergebnis                 |                        |   |                        |                    |            |   |

Auf der sich öffnenden SENDEN-SEITE sind die Informationen zu allen Beteiligten des Schadenabwicklungsprozesses tabellarisch aufgeführt. Alle Fälle der teilnehmenden Versicherungen, die über die SPN Service Partner Netzwerk GmbH beauftragt werden, sind auch an die SPN Service Partner Netzwerk GmbH zu versenden. Wählen Sie also aus der Tabelle, den VERSICHERUNGSMAKLER als Empfänger aus und setzen Sie die entsprechende Checkbox in der rechten Tabellenspalte mit der Bezeichnung AUSGEWÄHLT.

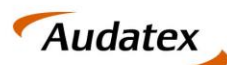

| 0  |      |   |    |   |
|----|------|---|----|---|
| So | lera | g | OU | p |

|                              |                                  |                                             | Ausgewann |
|------------------------------|----------------------------------|---------------------------------------------|-----------|
| red Feuerstein               |                                  | Fahrzeughalter                              |           |
| Ilianz Versicherung AG       |                                  | Versicherung                                |           |
| red Feuerstein               |                                  | Anspruchsteller                             |           |
| red Feuerstein               |                                  | Versicherungsnehmer                         |           |
| SPN   Service Partner Netzwe | rk GmbH                          | Versicherungsmakler                         | ۲         |
| Empfängertyp                 | Alle     Organisation     Person | Nur Favoriten anzeigen?       Alle     Favo | priten    |

Klicken Sie zum Versand bitte die Schaltfläche **SENDEN**, der Versand findet nun über den **Claim Check Prozess** statt. Der Kostenvoranschlag wird im ersten Schritt einer automatisierten Vorabprüfung der mit SPN vereinbarten Konditionen unterzogen. Danach erfolgt die automatische Weiterleitung an einen Expertenarbeitsplatz des Dienstleisters zur Tiefenprüfung des Kostenvoranschlags.

#### 3.3.1. Kostenvornaschlag / Prüfergebnis = OK

Mit dem Klick auf **SENDEN** erfolgt eine automatische Prüfung bzgl. der Einhaltung der mit der SPN Service Partner Netzwerk GmbH vertraglich vereinbarten Konditionen zur Schadenabwicklung. Schlägt keine der hinterlegten Prüfregeln an, schließt sich die Detailansicht des Auftrages und Sie gelangen zurück zur Vorgangsübersicht.

#### Der Auftrag wurde einer Regelprüfung unterzogen. Keine Prüfregel wurde verletzt.

Sie können die Bearbeitung des Auftrags nun beenden bis Sie eine Antwort durch den Dienstleister erhalten.

#### 3.3.2. Kostenvoranschlag / Prüfergebnis = NOK

Werden Abweichungen im Auftrag festgestellt, wird der Versand blockiert. Sie erhalten eine Information über die Abweichung direkt auf der **SENDEN-SEITE**.

#### Der Auftrag wurde einer Regelprüfung unterzogen. Es wurden Prüfregeln verletzt.

Somit sind die Identifizierung und Behebung der festgestellten Regelverletzungen auf einfache Art und Weise möglich.

| Adressen         | Senden     |                                                 | <b>S</b>                                |      |
|------------------|------------|-------------------------------------------------|-----------------------------------------|------|
| Anhänge          | Empfänger  |                                                 |                                         | _    |
| Fahrzeug         |            | Gesamt-Ergebnis                                 | <ul> <li>Image: Construction</li> </ul> |      |
| VALUEpilot       | Regelcode  | Regelverletzungs-Nachricht                      | Schwere                                 | Jrad |
| KalkParameter    | NOMPIC     | cs sinu waniya as ura cinor anyonanyi.<br>Gesar | t                                       | 50   |
| Schadenerfassung | Empfänger  | ClaimCheck                                      |                                         |      |
| Ergebnisse       | Mitteilung |                                                 |                                         |      |
| KVA-Vergleich    | Senden     |                                                 |                                         |      |

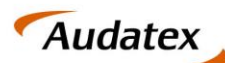

Solera group

Bitte nehmen Sie in diesem Fall die notwendigen Korrekturen an den gemeldeten Regelverletzungen vor. Sind alle vertraglich vereinbarten Konditionen und Angaben korrekt im Auftrag hinterlegt, können Sie diesen erneut an den Versicherungsmakler versenden.

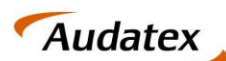

## 4. Empfang und Bearbeitung einer tiefengeprüften Kalkulation

Die über den **Claim Check Prozess** versendete Kalkulation durchläuft eine technische Tiefenprüfung. Sobald diese beendet ist, wird Ihnen die Kalkulation inklusive des Prüfberichtes zur Weiterleitung an die SPN Servicepartner Netzwerk GmbH zur Verfügung gestellt.

## 4.1. Empfang einer nicht beanstandeten Kalkulation

Wird die durch die Werkstatt versendete Kalkulation durch den Prüfdienstleister **nicht beanstandet**, sendet dieser die Kalkulation mit dem entsprechenden Prüfstatus, der technischen Reparaturfreigabe (TRF) und einem Prüfbericht zurück zur Werkstatt. Der Fall aktualisiert sich automatisch innerhalb der AudaNet Schadenliste (IN BEARBEITUNG). Die erfolgreiche Prüfung ist an den folgenden Kennzeichen innerhalb der Schadenliste zu erkennen:

- PRÜFERGEBNIS (grüner Haken) 
   Prüfergebnis = OK
- **TECHNISCHE REPARATURFREIGABE / TRF** (grüner Haken)  $\checkmark$  technische Reparaturfreigabe

|   | Vorgangsübers       | icht            | ngang          | In<br>Bearbeitung<br>(40) | Gesendet C   | Geschlossen f | apierkorb A | udaWatch-<br>Liste | ichten        |                         |      |          |                      |              | Version /      | 000 19 Tereleveneyas 19<br>Test.Carlsen | al Baudatex.de | info    | Aud      | atex |
|---|---------------------|-----------------|----------------|---------------------------|--------------|---------------|-------------|--------------------|---------------|-------------------------|------|----------|----------------------|--------------|----------------|-----------------------------------------|----------------|---------|----------|------|
|   |                     |                 |                |                           |              |               |             |                    |               |                         |      |          |                      |              |                |                                         |                |         |          |      |
|   | ୍ 😒 🚽 🖲             | 9 😶             |                |                           |              |               |             | Listenausw         | ahl In Bearbe | itung ~                 |      |          |                      |              |                |                                         |                | P> P1 2 | 0        |      |
| C | Fahrgestell Vorgang | snu An<br>Kennz | iti.<br>Dichen | Hersteller                | Haupttyp     | Fahrzeugha    | Schadensp.  | Versicherung       | Schaden-Nr.   | GesBetrag<br>ohne MwSt. | AFSK | Status   | Verantw.<br>Benutzer | Zuletzt geän | Erstellt am/   | Prüfergebnis                            | TRF            | RKŪ     | Aktionen |      |
| 5 | ☑ WBAMX310 36726    | M-TE 4          | 156 1          | BMW                       | Ser-Reihe (F | Duck          | Haftpflicht | AllSecur           | AR2018-100    | 2.445,2                 |      | Erstellt | Test.Carism          | 14.01.2019 0 | . 11.01.2019 1 | . 6                                     |                |         | *        | Ŷ    |

Der jeweilige Prüfstatus sagt aus, dass keine Beanstandungen in der Tiefenprüfung gefunden wurden. Die Kalkulation wurde damit bereits an die **SPN Servicepartner Netzwerk GmbH** weitergeleitet.

HINWEIS: Sind die entsprechenden Spalten in Ihrem AudaNet Posteingang nicht sichtbar, können Sie diese über das Zahnradsymbol, in der Linken oberen Ecke der Vorgangsübersicht, einblenden. Sie gelangen zur Auswahl der einzublenden Spalten. Wählen Sie hier PRÜFERGEBNIS und TRF (technische Reparaturfreigabe) aus und bestätigen Sie mit OK.

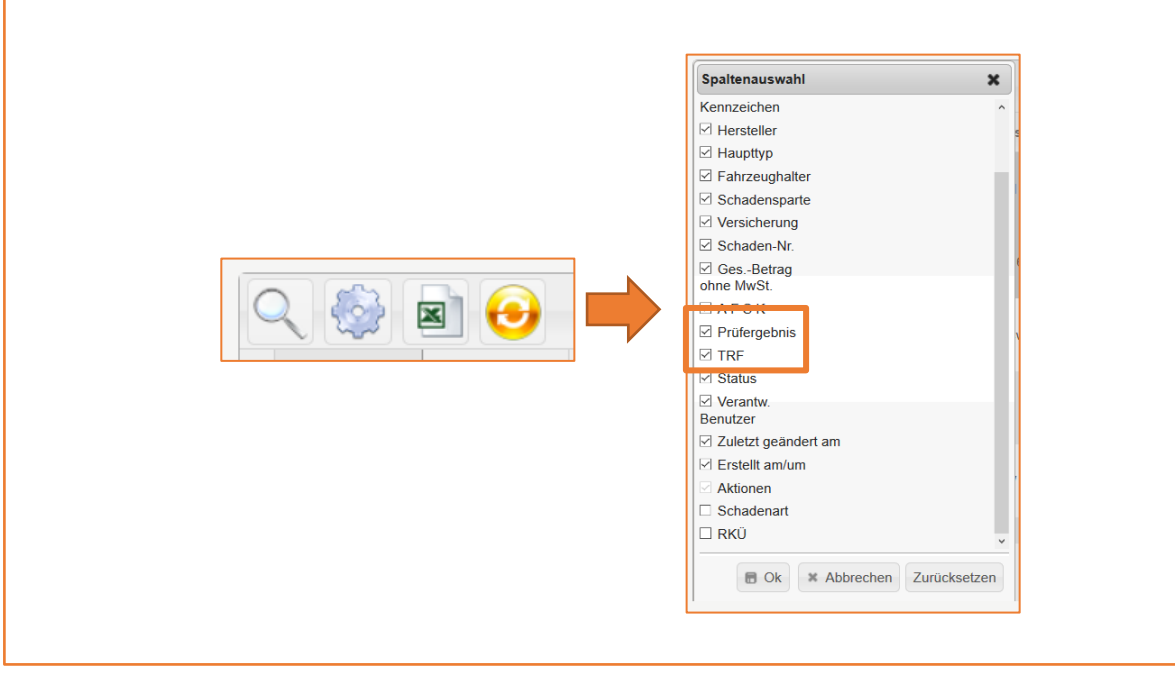

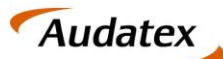

## 4.1.1. Ansicht des Auftrags im SPN Werkstattportal

Wurde die Kalkulation durch den Schadenvermittler SPN empfangen, wird Ihr Auftrag im SPN Werkstattportal mit den gesendeten Informationen aktualisiert. Sie finden Ihren Auftrag unter KV FREIGEGEBEN des Seitenmenüs. Hier finden Sie Aufträge, die geprüft und freigegeben wurden.

|                    | /ICE PARTNER Aufträge<br>WERK                                                                                            |        |
|--------------------|----------------------------------------------------------------------------------------------------|--------|
| 🗉 🛅 Meine Aufträge | KV freigegeben Schadennummer: AR2018-10009000005 (Anzeigen) ×                                                            |        |
| 📄 Beauftragt       | Speichern KV senden Rechnung senden Export Audatex                                                                       |        |
| 🗟 Angenommen       | <b>Erstellt:</b> 20.12.2018 14:36:05 Geöndert: 11.01.2019 21:24:00                                                       |        |
| 🗟 Terminiert       |                                                                                                    |        |
| KV versendet       | Auftragsdaten Auftragsdetails Fahrzeug-/Schadendaten Adressdaten Terminierung Reparaturkosten Dokumente Vorgangshistorie |        |
| 📄 KV freigegeben   |                                                                                                    | Suchen |
| Rechnung versendet | Datum/Uhrzeit Benutzer Status Kommentar                                                                                  | \$     |
| Storniert          | 11.01.2019 21:24:00 System Kalkulation versendet Freigabe erteilt                                                        |        |
| Beendet            | 11.01.2019 21:24:00 System Kalkulation versendet Der KV berindet sich m Prüfung                                          | ÷      |

Der aktuelle Status kann in der obersten Zeile der eingeblendeten Übersicht identifiziert werden. In der **VORGANGSHISTORIE** finden Sie zusätzlich alle Meldungen, die bisher zum Auftrag eingegangen sind. Erst nachdem die Freigabe im SPN Werkstattportal erfolgte, wurde die technische Reparaturfreigabe zum Auftrag gegeben.

## 4.2. Empfang und Weiterleitung einer beanstandeten Kalkulation

Wurde die versendete Kalkulation durch den Prüfdienstleister in der Tiefenprüfung **beanstandet**, sendet dieser eine angepasste Kalkulation inkl. Prüfstatus und Prüfbericht an die Werkstatt zurück. Sie finden den Fall in der Liste **EINGANG** Ihres AudaNet Accounts. Den Prüfstatus Ihres Auftrags erkennen Sie in den Spalten:

- **PRÜFERGEBNIS** *C* **Prüfergebnis = NOK**
- TECHNISCHE REPARATURFREIGABE / TRF 🗱 keine technische Reparaturfreigabe

| A Home | v  | organgsüber        | Sicht          | ng Bearbeitung (<br>(40) | Gesendet Geschios | sen Papierkorb <sup>Ala</sup> | daWatch-<br>Liste | en            |                     |                   |                         |      |          |                      |                     | W               | enster ACN 12 tijnleass/par-12<br>Teat.Carlaer | Hillendelen.de | ita 🔨   | udatex |
|--------|----|--------------------|----------------|--------------------------|-------------------|-------------------------------|-------------------|---------------|---------------------|-------------------|-------------------------|------|----------|----------------------|---------------------|-----------------|------------------------------------------------|----------------|---------|--------|
|        |    |                    |                |                          |                   |                               |                   |               |                     |                   |                         |      |          |                      |                     |                 |                                                |                |         |        |
|        | 9  | . 🗐 📲 .            | 🗷 😔            |                          |                   |                               |                   |               | Listenauswal        | hi In Bearbeitung |                         |      |          |                      |                     | -               |                                                | 10 YOU 2       | P == 20 |        |
|        |    | Fahrgestell-Nr. (V | Vorgangsnummer | Amti.<br>Kennzeichen     | Hersteller        | Haupttyp                      | Fahrzeughalter    | Schadensparte | Versicherung        | Schaden-Nr.       | GesBetrag<br>ohne MwSt. | AFSK | Status   | Verantw.<br>Benutzer | Zuletzt geändert am | Erstellt am/u   | Prüfergebnis                                   | TRF            | Aktione | in .   |
|        | 12 | WBAMX31020C79      | 36726          | M-TE 4456                | BARW              | Ser-Reihe (F11) To            | Duck              | Haltpflicht   | AlSecur             | AR2018-10009000   | 2.445,2                 |      | Erstellt | Test.Carisma1@au     | 14.01.2019 10:10    | 11.01.2019 14:1 | ø                                              | *              |         | ¢      |
|        |    | WV2ZZZ7HZ6H13      | 36696          | M-MM 1234                | VW [ 6] [06]      | Transporter (7H) K            | MusterAST         | Volikasko     | Alianz Versicherun  | AS2018-95504170   | 1.159,76                |      | Erstellt | Test.Carisma1@au     | 13.01.2019 19:47    | 03.12.2018 11:0 | -0                                             |                |         | •      |
|        |    | WDD2462421J008.    | 36722          | M-TE 4455                | MERCEDES          | B-KLasse (246) ab             | MusterAST         | Haftpflicht   | Allianz Versicherun | AS2018-95504170   | 2.816,74                |      | Erstellt | Test.Carisma1@au     | 13.01.2019 10:20    | 10.0 10:53      |                                                |                |         | •      |

## 4.3. Prüfbericht einsehen und Kalkulationen vergleichen

Als Werkstatt haben Sie die Möglichkeit den Prüfbericht zu den festgestellten Beanstandungen anzusehen und Ihre ursprünglich versendete Kalkulation mit der angepassten Kalkulation zu vergleichen. Gehen Sie hierzu wie folgt vor.

Nutzen Sie das Symbol "DAUMEN HOCH"  $\rightarrow \Leftrightarrow$  in der Eingangsliste neben dem Auftrag mit der beanstandeten Kalkulation, um den Auftrag für die weitere Bearbeitung anzunehmen. Dadurch wird der Auftrag für die weitere Bearbeitung freigegeben und automatisch in die IN BEARBEITUNG Liste verschoben. Öffnen Sie den Auftrag durch Doppelklick in der Bearbeitungsliste.

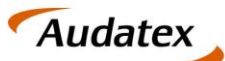

| Solera | group |
|--------|-------|
|--------|-------|

| di kan |   | Vorgangsübersicht    | pang lin<br>Bearbeitung<br>(40) | Gesendet Geschik | ossen Papierkorb An | udaWatch+<br>Liste | iten        |                     |                    |            |              |                               |                  | Ver              | sion ACM 19. tjedessolgan 19.01/74919442<br>Test.Certerra1@exclutes | de <u>info</u> | Auda  | atex |
|--------|---|----------------------|---------------------------------|------------------|---------------------|--------------------|-------------|---------------------|--------------------|------------|--------------|-------------------------------|------------------|------------------|---------------------------------------------------------------------|----------------|-------|------|
|        | 0 | R 🎲 🚚 🖻 😶            |                                 |                  |                     |                    |             | Listenauswa         | ihi In Bearbeitung |            |              |                               |                  |                  | Selle 1                                                             | von 2 🗤 🕫      | 20    |      |
|        |   | WBAMX31020C79 36726  | Kennzeichen<br>M-TE 4456        | BMW              | Ser-Reihe (F11) To  | . Duck             | Hatpflicht  | AlSecur             | AR2018-10009000.   | ohne MwSt. | <br>Erstellt | Benutzer<br>Test. Carlsma1@au | 14.01.2019 10:10 | 11.01.2019 14:19 | 6 x                                                                 | <b>~</b> L     | ×     |      |
|        | 1 | WV2ZZZ7HZ6H13 36606  | M-MM 1234                       | VW [ 6] [06]     | Transporter (7H) K  | . MusterAST        | Volkasko    | Alianz Versicherun. | AS2018-95504170    | . 1.159,76 | <br>Erstellt | Test.Carisma1@au              | 13.01.2019 19:47 | 03.12.2018 11:09 | 6                                                                   |                | ×     |      |
|        |   | WDD2462421J008 36722 | M-TE 4400                       | MERCEDES         | B-KLasse (246) ab . | MusterAST          | Hallpflicht | Allanz Versicherun. | . AS2018-95504170. | . 2.816,74 | <br>Erstelt  | Test.Carisma1@au              | 13.01.2019 19.20 | 10.0 10.53       |                                                                     |                | 1 🖶 🗙 |      |

Sie gelangen direkt auf die **ERGEBNIS-SEITE** mit der Übersicht aller Kalkulationen im Auftrag. Die vom Prüfdienstleister angepasste Kalkulation ist **die letzte in der tabellarischen Übersicht**. Im Folgenden können Sie den Prüfbericht zur Kalkulation einsehen und den Vergleich der angepassten Kalkulation zur ursprünglich versendeten durchführen.

#### 4.3.1. Prüfbericht einsehen

Prüfberichte des Prüfdienstleister werden direkt auf der Ergebnisseite im AudaPad Web an der jeweiligen Kalkulation angezeigt. Sie finden in der tabellarischen Übersicht aller Kalkulationen die Spalte **STAUS-PRÜFBERICHT.** Hier werden die Prüfergebnisse wie folgt dargestellt:

- Salkulation OK keine Beanstandung
- 😢 Kalkulation nicht OK diese Kalkulation wurde beanstandet

Durch einen Klick auf das jeweilige Symbol öffnet sich der Prüfbericht des Prüfdienstleister zum Prüfergebnis.

Im Fall einer Beanstandeten Kalkulation erhalten sie in der Übersicht somit die folgende Darstellung:

| Adressen      | Er | gebnisse     |                   |                         |                  |                          |                    |                   |                    |                            | -                  | S 🗖     |
|---------------|----|--------------|-------------------|-------------------------|------------------|--------------------------|--------------------|-------------------|--------------------|----------------------------|--------------------|---------|
| Anhänge       | Vo | rhandene     | Kalkulationen:    |                         |                  |                          |                    |                   |                    |                            |                    |         |
|               |    |              | Kalkuliert am/um  | Gesamtbetrag ohne MwSt. | MwSt. aus Gesamt | Gesamtbetrag inkl. MwSt. | Lohn ges. o. MwSt. | Lack ges.o. MwSt. | Teile ges.o. MwSt. | Ergebnis Vorab-Prüfung     | Status Prüfbericht | Aktion  |
| Fahrzeug      |    | 1.0          | 26.05.19.20:08:06 | 598,18                  | 113,65           | 711,83                   | 146,30             | 205,40            | 223,38             | ок                         | 8                  | *       |
| VALUEpilot    |    | 2. 🖲         | 26.05.19 20:10:22 | 243,90                  | 46,34            | 290,24                   | 15,40              | 205,40            | 0,00               | Keine Prüfung durchgeführt | 0                  | 🖙 \star |
| KalkParameter |    | Alle Kalkula | tionen anzeigen   |                         |                  |                          |                    |                   |                    |                            |                    |         |

Zeile 1:

- ERGEBNIS VORAB-PRÜFUNG: OK entspricht der Konditionsprüfung beim Versand
- STATUS PRÜFBERICHT: NOK die Kalkulation wurde vom Prüfdienstleister beanstandet

Zeile 2:

- ERGEBNIS VORAB-PRÜFUNG: da diese Kalkulation durch den Prüfdienstleister erstellt wurde, wurde bisher keine Vorabprüfung beim Versand durch die Werkstatt durchgeführt
- STATUS PRÜFBERICHT: OK die vom Prüfdienstleister korrigierte Kalkulation

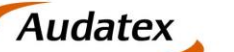

## 4.3.2. Kalkulationsvergleich

Um die angepasste mit der durch die Werkstatt erstellten Kalkulation in den einzelnen Positionen zu vergleichen, kann ein Kalkulationsvergleich durchgeführt werden. Sie finden diese Option im AudaPadWeb.basic im Tab KVA-VERGLEICH

| Home M-TE        | Eingang<br>4456  | in<br>Bearbeitung Gesendet | Geschlossen Papierkorb <sup>J</sup> | LudaWatch-<br>Liste Amtl. Kennzeichen: | M-TE 4456 Vorgangs-Nr.: 36726 |                         |    |
|------------------|------------------|----------------------------|-------------------------------------|----------------------------------------|-------------------------------|-------------------------|----|
| Adressen         | KVA-Vergleich    | 1                          |                                     |                                        |                               |                         |    |
| Anhänge          | Kalkulationen    |                            |                                     |                                        |                               |                         |    |
|                  | Referenz-Kalk.   | Vergleichen mit            | Kalkuliert am/um                    | Kalkuliert durch                       | Gesamtbetrag ohne MwSt        | Gesamtsumme inkl. MwSt. | м  |
| Fahrzeug         | 0                |                            | 11.01.19 14:29:40                   | Test.Carisma1@audatex.de               | 1.511,53                      | 1.798,72                | 21 |
|                  | 0                |                            | 11.01.19 14:32:15                   | Test.Carisma1@audatex.de               | 1.457,03                      | 1.733,87                | 23 |
| VALUEpilot       | 0                |                            |                                     | ClaimCheck.B2b@audatex.de              | 2.445,20                      | 2.909,79                | 46 |
| KalkParameter    | Unterschiede erm | itteIn DPDF erzeugen       |                                     |                                        |                               |                         |    |
| Schadenerrassung |                  |                            |                                     |                                        |                               |                         |    |
| KVA-Vergleich    |                  |                            |                                     |                                        |                               |                         |    |

Die sich öffnende Seite beinhaltet eine Übersicht aller Kalkulationen im Auftrag.

- 1. Wählen Sie eine Referenzkalkulation Checkbox erste Spalte.
- 2. Wählen Sie die Kalkulation, die mit der Referenzkalkulation verglichen werden soll Checkbox zweite Spalte.
- 3. Über die Schaltfläche UNTERSCHIEDE ERMITTELN, wird der Vergleich durchgeführt.

Es öffnet sich eine Liste aller Positionen der Kalkulation in der ersten Spalte des tabellarischen Vergleichs. In weiteren Spalten sehen Sie die Werte der einzelnen Kalkulationspositionen. Die Kalkulationen können anhand des Datums, in der obersten Zeile des tabellarischen Vergleichs, identifiziert werden.

| 🚊 M-TE 44                 | 156 Enging                             | en<br>Gesendet                          | Geschlossen Papierkors Aud | Late Nachrichten Ard         | Kensuekhen M-TE &                        | 156 Vorgango-Nr: 56726                                           |                         |                     |           |                   |                     |             | terredox zen Schaderfal AP2015 1 | 000000000, SMM to-Faile 311. | Test Carlonal guestation<br>Teams at 0018-0815-5254, Although | M (0)<br>X X0 | Aude     | atex |
|---------------------------|----------------------------------------|-----------------------------------------|----------------------------|------------------------------|------------------------------------------|------------------------------------------------------------------|-------------------------|---------------------|-----------|-------------------|---------------------|-------------|----------------------------------|------------------------------|---------------------------------------------------------------|---------------|----------|------|
| Ad101101                  | KVA-Vergleich                          |                                         |                            |                              |                                          |                                                                  |                         |                     |           |                   |                     |             |                                  |                              |                                                               | -             | s 🖬      | •    |
| Antange                   | Kalkulationen                          |                                         |                            |                              |                                          |                                                                  |                         |                     |           |                   |                     |             |                                  |                              |                                                               |               |          |      |
| Fahrzeug                  | Referenz-Kalk                          | Vergleichen mit                         | Kalkulert am/um            | Kalkulet durch               |                                          | Gesantbitrag of the 18x52                                        | Gesambumme Inkl. MirSt. | MrSL aus Gesambumme | Rep -Kosh | in ohne MeSt.     | Telle ges. o. MeSt. | Arbeitsiohn | Lack ges. p. Met2.               | Lacktohn                     | Lackmallerial                                                 | Kommentar     | Status   |      |
|                           | •                                      |                                         | 51.01.19.14.32.15          | Test Carisina 1 gaudates de  |                                          | 1.467,03                                                         | 1.733.87                | 276.84              | 1.457.03  |                   | 068.36              | 114,87      | 574.00                           | \$74.00                      | 0,00                                                          |               | Undersam | at a |
| Valuepert                 |                                        | 8                                       | 11.01.19.14.45.45          | CharryCheck 825@eudates      | de                                       | 2.445,20                                                         | 2.909,79                | 464,59              | 2.445,20  |                   | 1.695,73            | 250,83      | 406,67                           | 456,67                       | 0,00                                                          |               | Urbekan  | м    |
| Kalk, Parameter           | Unterschiede ermitt                    | etn O PDF erzeugen                      |                            |                              |                                          |                                                                  |                         |                     |           |                   |                     |             |                                  |                              |                                                               |               |          |      |
| Schadenerfassung          | VIN-Abfrage dure                       | hgeführt                                |                            | Ja                           |                                          |                                                                  |                         |                     |           |                   |                     |             |                                  |                              |                                                               |               |          |      |
| Erpetrisse                | AV-Codes It. Fah<br>AV-Codes It. Kall  | zeugidentifikation<br>ulation           |                            | A101F20607H5<br>A101F20607H5 | 1158373337K482M1M4<br>1158373337K488M1M4 | M70307P82126R4T3U5V4W4W9Y2Y528<br>M70307P82126R4T3U5V6W4W9Y2Y528 |                         |                     |           |                   |                     |             |                                  |                              |                                                               |               |          |      |
| Kttl-Vergleich            |                                        |                                         |                            |                              |                                          |                                                                  |                         |                     |           |                   |                     |             |                                  |                              |                                                               |               |          |      |
| Schadendaten              | Lohnfahteren                           |                                         |                            |                              |                                          |                                                                  |                         |                     |           | 11.01.19 14:32:15 |                     |             | 11.01                            | 19 14 45 49                  |                                                               |               |          |      |
|                           | Wahrung                                |                                         |                            |                              |                                          |                                                                  |                         |                     |           |                   |                     |             | EUR)                             |                              |                                                               |               |          | EUR. |
| Para Viscon and Arrows    | Lohydaidor Lack<br>Lohydaidor Mechanik |                                         |                            |                              |                                          |                                                                  |                         |                     |           |                   |                     |             | 66<br>85                         |                              |                                                               |               |          | 66   |
| Daten                     | Ersatzteile                            |                                         |                            |                              |                                          |                                                                  |                         |                     |           |                   |                     |             |                                  |                              |                                                               |               |          |      |
| Pag Vermanitung<br>Online | Lait-Nr                                | EDONTHI ADDE                            | Bezeichnung                |                              |                                          |                                                                  | Reparaturant            |                     |           |                   | Preis               | 0.0         |                                  |                              | Preis                                                         |               | 140      |      |
| Automatich                |                                        | Ooinersatidelle                         |                            |                              |                                          |                                                                  |                         |                     |           |                   |                     | 10          |                                  |                              |                                                               |               |          |      |
| Australia Parton          | 0283                                   | VERINLEDUNG STOBST V<br>Keinersatztelle |                            |                              | Ł                                        |                                                                  |                         |                     |           |                   |                     |             |                                  |                              |                                                               |               | 22       |      |
| Pasanita i Ponot          |                                        |                                         |                            |                              |                                          |                                                                  |                         |                     |           |                   |                     | 944         |                                  |                              |                                                               |               | ***      |      |
| Senden                    | Lohn                                   |                                         |                            |                              |                                          |                                                                  |                         |                     |           |                   |                     |             |                                  |                              |                                                               |               |          |      |
| Historie                  | KN .                                   |                                         | Leit-Nr.                   |                              | 2012USCH AS FUER                         | ENE HAUPTAGEDT                                                   | Deseichnung             |                     |           | Reparatur         | nert                | AV(12H) 2   | Preis                            | Reparaturant                 |                                                               | AVI(121)      | 2        | 14   |
| Participants und          | 41 61 610                              |                                         |                            |                              | FRONTRUAPPE AB-0                         | NBAUEN                                                           |                         |                     |           |                   |                     | 4           | 29                               |                              |                                                               |               | 4        | 29   |
| Verlassen                 | 41 61 603                              |                                         |                            |                              | PRONTRUMPE ERSE                          | 1221                                                             |                         |                     |           |                   |                     | 10          | 72                               |                              |                                                               |               | 10       | 72   |
|                           | 51 11 656                              |                                         |                            |                              | STOSSTANCE V AD 4                        | KNEALEN<br>KGE V EDSETTEN                                        |                         |                     |           |                   |                     |             |                                  |                              |                                                               |               | -        |      |
|                           | 66 20 610                              |                                         |                            |                              | ZUSATZARBEIT FLER                        | PARK DISTANCE CONTROL                                            |                         |                     |           |                   |                     |             |                                  |                              |                                                               |               | 4        | 29   |
|                           |                                        |                                         |                            |                              |                                          |                                                                  |                         |                     |           |                   |                     | 16          | 115                              |                              |                                                               |               | 38       | 283  |
|                           | Lack-Lohn                              |                                         |                            |                              |                                          |                                                                  |                         |                     |           |                   |                     |             |                                  |                              |                                                               |               |          |      |
|                           | 100                                    |                                         | Lat-Nr.                    |                              | Contraction and Contraction              |                                                                  | Bezeichnung             |                     |           | Reparatur         | int i               | AN(120)     | Preis                            | Reparaturant                 |                                                               | AV0(12/0)     | Prei     | 18   |
|                           |                                        |                                         |                            |                              | TRUTCH AD FUEL                           | FRE HAUPTERPET                                                   |                         |                     |           |                   |                     | 21          | 220 12                           |                              |                                                               |               | 21       | 305  |
|                           | 0.253                                  |                                         |                            |                              | STOSSTANCE V                             |                                                                  |                         |                     |           |                   |                     |             |                                  |                              |                                                               |               | 17       | 125  |
|                           |                                        |                                         |                            |                              |                                          |                                                                  |                         |                     |           |                   |                     | 51          | 374                              |                              |                                                               |               | 44       | 455  |

Die Legende unterhalb des Vergleichs erläutert die farblichen Markierungen.

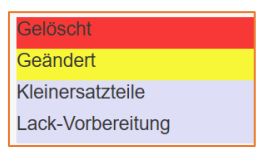

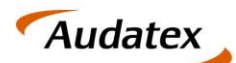

## 4.4. Annehmen / Ablehnen einer angepassten Kalkulation

#### 4.4.1. Annahme der angepassten Kalkulation

Sind Sie mit den vorgenommenen Änderungen, durch den Dienstleister **einverstanden**, können Sie die **Kalkulation übernehmen** und an die **SPN Service Partner Netzwerk GmbH versenden**. Navigieren Sie dazu in den Tab **ERGEBNISSE**. Die vom Dienstleister erstellte Kalkulation ist die letzte in der Liste der Kalkulationen. In der letzten Tabellenspalte finden Sie für die Kalkulation ein Briefumschlag Symbol

|     |         |                    |             |                         |                  |                          |                    |                   |                    |                            |                    | -          |
|-----|---------|--------------------|-------------|-------------------------|------------------|--------------------------|--------------------|-------------------|--------------------|----------------------------|--------------------|------------|
| en  | Ergebni | isse               |             |                         |                  |                          |                    |                   |                    |                            | -                  |            |
| ge  | Vorhand | lene Kalkulatio    | onen:       |                         |                  |                          |                    |                   |                    |                            |                    | $\searrow$ |
|     |         | Kalkuliert a       | im/um       | Gesamtbetrag ohne MwSt. | MwSt. aus Gesamt | Gesamtbetrag inkl. MwSt. | Lohn ges. o. MwSt. | Lack ges.o. MwSt. | Teile ges.o. MwSt. | Ergebnis Vorab-Prüfung     | Status Prüfbericht | Aktion     |
|     | 1.0     | 26.05.1            | 19 20:08:06 | 598,18                  | 113,65           | 711,83                   | 146,30             | 205,40            | 223,38             | ок                         | 8                  | 1          |
|     | 2 - @   | 26.05.1            | 9 20:10:22  | 243,90                  | 46,34            | 290,24                   | 15,40              | 205,40            | 0,00               | Keine Prüfung durchgeführt | 0                  | S 1        |
| ter | Alle Ka | alkulationen anzei | igen        |                         |                  |                          |                    |                   |                    |                            |                    |            |

Mit einem Klick auf das Symbol 🔤 öffnet sich der folgende Dialog:

| Vorgang senden                                                                           |                                               |
|------------------------------------------------------------------------------------------|-----------------------------------------------|
| Möchten Sie die Anpassungen durch den akzeptieren und die gewählte Kalkulation a senden? | Prüfdienstleister<br>an den Schadenvermittler |
|                                                                                          | Ja Abbrechen                                  |

Nutzen Sie die Schaltfläche JA. Die Kalkulation wird automatisch an den Schadenvermittler versendet. Im Folgenden ändert sich der Prüfstatus zum Auftrag:

- **PRÜFERGEBNIS** (grüner Haken) 🕥 Prüfergebnis = OK
- TECHNISCHE REPARATURFREIGABE / TRF (grüner Haken) 🗹 technische Reparaturfreigabe

Die Anzeige der Spalte TRF zeigt Ihnen einen ersten Freigabestatus. Eine technische Reparaturfreigabe erfolgt erst nachdem der Status Freigabe im SPN Schadenportal gegeben wurde. Sie erhalten hierzu eine gesonderte E-Mail durch die SPN Service Partner Netzwerk GmbH.

| Betreff: KV Freigabe SPN Vermittlungsauftrag [SPN Service Partner Netzwerk GmbH]                                                                             |
|----------------------------------------------------------------------------------------------------|
| Sehr geehrter Werkstattservicepartner,                                                                                                    |
| für Ihren Standort: Hansastr. 19, 80686 München, WSPID S-999999-A,                                                                                           |
| erhalten Sie zur Schadennummer AS2019-BEISPIEL für ihren eingereichten Kostenvoranschlag in Höhe von xxx,xx € eine technische Freigabe in Höhe von xxx, xx € |
| Bitte berücksichtigen Sie, dass diese technische Freigabe keine RKÜ darstellt.                                                                               |
| Mit freundlichen Grüßen                                                                                                    |
| Ihr SPN-Team                                                                                                    |

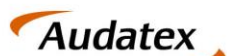

Solera group

HINWEIS: Für den Fall das Sie weder eine E-Mail-Benachrichtigung zur Freigabe des von Ihnen eingereichten Auftrags noch einen entsprechenden Status im SPN Portal angezeigt bekommen, gehen Sie bitte wie folgt vor:

1. öffnen Sie im AudaPadWeb.basic die HISTORIE-SEITE über die Schaltfläche auf der linken Seite.

|                                                                                                    | Historie                                                                                                    |                          |          |          |                |                     | = *                                   |
|----------------------------------------------------------------------------------------------------|----------------------------------------------------------------------------------------------------|--------------------------|----------|----------|----------------|---------------------|---------------------------------------|
|                                                                                                    | Historie: Protokoll der Aktionen in diesem Vorgang                                                                          |                          |          |          |                |                     |                                       |
|                                                                                                    | Notiz                                                                                                    | Ereignis-Status          | Status   | Benutzer | Datum          | Absender            | Emplänger                             |
|                                                                                                    | Übermittlungstyp: Audanet; Anhänge: Guiletta-01.JPG, Guiletta-02.JPG,<br>Guiletta-03.JPG                                    | Stomiert                 | Erstellt | SPN test | 07.05.19 20:20 |                     |                                       |
|                                                                                                    | Übermittlungstyp: Audanet; Anhänge: Guiletta-01.JPG, Guiletta-02.JPG,<br>Guiletta-03.JPG                                    | Stomiert                 | Erstellt | SPN test | 07.05.19 20:20 |                     |                                       |
|                                                                                                    | Kein Vorgang mit der Schadennummer / AKZ gefunden                                                                           | Gesendet                 | Gesendet | Test SPN | 07.05.19 20:15 | Test.SPN@audatex.de | spn.test@audatex.de                   |
| alkParameter                                                                                                    | Übermittlungstyp: Audanet; Anhänge: Guiletta-01.JPG, Guiletta-02.JPG,<br>Guiletta-03.JPG, calculation.pdf, ComplianceReport | Gesendet                 | Gesendet | SPN test | 07.05.19 20:08 | SPN.Test@audatex.de | claimcheck                            |
| chadenerfassung                                                                                                    |                                                                                                    | Gesendet                 | Gesendet | SPN test | 07.05.19 20:08 | SPN.Test@audatex.de | claimcheck                            |
|                                                                                                    |                                                                                                    | Kopiert                  | Gesendet | SPN test | 07.05.19 20:08 |                     |                                       |
|                                                                                                    |                                                                                                    | Erstellt                 | Gesendet | SPN test | 07.05.19 20:08 |                     |                                       |
|                                                                                                    |                                                                                                    | Gesendet                 | Gesendet | SPN test | 07.05.19 20:08 | SPN.Test@audatex.de | claimcheck                            |
|                                                                                                    |                                                                                                    | Kopiert                  | Gesendet | SPN test | 07.05.19 20:08 |                     |                                       |
| A-Vergleich                                                                                                    |                                                                                                    | Erstellt                 | Gesendet | SPN test | 07.05.19 20:08 |                     |                                       |
|                                                                                                    | Die Regelprüfung Prüfung der Regeleinhaltung für Kalkulation<br>107.05.2019 20:07" wurde durchgeführt                       | Durch Regel geprüft      | Gesendet | SPN test | 07.05.19 20:08 |                     |                                       |
|                                                                                                    | Der neue Anhang wurde zugefügt:Guiletta-03.JPG                                                                              | Anhang hinzugefügt       | Erstellt | SPN test | 07.05.19 20:08 |                     |                                       |
|                                                                                                    | Der neue Anhang wurde zugefügt:Guiletta-02.JPG                                                                              | Anhang hinzugefügt       | Erstellt | SPN test | 07.05.19 20:08 |                     |                                       |
|                                                                                                    | Der neue Anhang wurde zugefügt:Guiletta-01.JPG                                                                              | Anhang hinzugefügt       | Erstellt | SPN test | 07.05.19 20:08 |                     |                                       |
|                                                                                                    | Kalkulation durchgeführt                                                                                                    | Kalkulation durchgeführt | Erstellt | SPN test | 07.05.19 20:07 |                     |                                       |
| udaWatch                                                                                                    | Suche nach ET-Nummer wurde ausgeführt                                                                                       |                          | Erstellt | SPN test | 07.05.19 20:07 |                     |                                       |
|                                                                                                    | Preisvorschau wurde ausgeführt                                                                                              |                          | Erstellt | SPN test | 07.05.19 20:07 |                     |                                       |
| adeWatch Fotos                                                                                                    | Grafische Schadenerfassung wurde ausgeführt                                                                                 |                          | Erstellt | SPN test | 07.05.19 20:05 |                     |                                       |
|                                                                                                    | Fzg-Suche per VIN-Abfrage: WVGZZZ5NZCW593165                                                                                | VIN Fzg-Identifikation   | Erstellt | SPN test | 07.05.19 20:04 |                     |                                       |
|                                                                                                    |                                                                                                    | Zusammengeführt          | Erstellt | SPN test | 07.05.19 17:08 |                     |                                       |
| and the second second se |                                                                                                    | Gesendet                 | Gesendet | Test SPN | 03.05.19 12:43 | Test.SPN@audatex.de | spn - service partner   netzwerk gmbh |

- 2. Prüfen Sie ob einer der folgenden Einträge vorhanden ist (typischerweise an oberster Stelle der Liste):
  - a. Kein Vorgang mit der Schadennummer / AKZ gefunden
  - b. Kein WSP mit der WSP-Identifikation gefunden

| Historie: Protokoll der Aktionen in diesem Vorgang                                                                                                    |   | Historie                                             |                   |          |                   |                   |                           |                          |
|----------------------------------------------------------------------------------------------------|---|------------------------------------------------------|-------------------|----------|-------------------|-------------------|---------------------------|--------------------------|
| Notiz         reight         Itatus         Status         Benutzer         Datum         Absender         Empfänger           Kein Vorgang mit der Schadennummer /<br>AKZ gefunden         Gesendet         Produktion         02.02.19         Produktion.SPN@audatex.de         test.carisma1@audatex.de |   | Historie: Protokoll der Aktionen                     | in diesem Vorgang |          |                   |                   |                           |                          |
| Kein Vorgang mit der Schadennummer / est Gesendet Broduktion 02.02.19 Produktion.SPN@audatex.de test.carisma1@audatex.de                                                                                                    | Г | Notiz                                                | reignin itatus    | Status   | Benutzer          | Datum             | Absender                  | Empfänger                |
|                                                                                                    |   | Kein Vorgang mit der Schadennummer /<br>AKZ gefunden | lies              | Gesendet | Produktion<br>SPN | 02.02.19<br>19:22 | Produktion.SPN@audatex.de | test.carisma1@audatex.de |

Zudem werden Ihne diese Benachrichtigungen unter **NACHRICHTEN** in Ihrem AudaNet Account angezeigt.

|          |                |                           | Listenauswahl Nachrichten         |                                                                                                    | i e e Seite 1 von 1 >> | 20 |
|----------|----------------|---------------------------|-----------------------------------|----------------------------------------------------------------------------------------------------|------------------------|----|
| Aktionen | Erstellt am 🖕  | Betreff                   | Nachricht                         |                                                                                                    |                        | Ø  |
| ×        | 16.09.19 14:16 | Zurückgewiesen: Vorgang   | Der Vorgang wurde abgelehn        | Nachricht                                                                                                    |                        |    |
|          | 13.09.19 22:45 | Neuer Vorgang AS2019-2019 | Absender: SPN - Service Partner   | 🔊 😤                                                                                                    |                        |    |
|          | 13.09.19 22:45 | Neuer Vorgang AS2019-2019 | Absender: SPN - Service Partner   | Von: Test SPN                                                                                                    | 16.09.19 14:16         |    |
|          | 13.09.19 22:42 | Angenommen: Vorgang AS20  | Der Vorgang wurde vom Empfäng     | An: SPN test                                                                                                    |                        |    |
|          | 13.09.19 15:18 | Neuer Vorgang AS2019-2019 | Absender: SPN   Service Partner I | Betreff: Zurückgewiesen: Vorgang AS2019-201909143<br>Der Vorgang wurde abgelehnt. Audanet Nr des zugewiesenen WSP passt nicht |                        |    |
|          |                |                           |                                   | Antworten                                                                                                    |                        |    |

Nehmen Sie in beiden Fällen bitte Kontakt mit der SPN Service Partner Netzwerk GmbH auf.

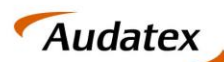

#### 4.4.2. Ablehnen der angepassten Kalkulation

Sind Sie mit den vorgenommenen Änderungen, durch den Dienstleister **nicht einverstanden**, können Sie dessen Kalkulation ablehnen. Zum Ablehnen ist **keine gesonderte Aktion erforderlich**. Um die Bearbeitung des Auftrags fortzusetzen stehen Ihnen die folgenden Möglichkeiten zur Verfügung:

- 1) Nehmen Sie Kontakt zum Prüfdienstleister auf. Die Kontaktdaten finden Sie im Prüfbericht, welchen Sie direkt an der Kalkulation im Bereich **ERGEBNISSE** finden. Der Dienstleister wird Sie über die weiteren Schritte in Kenntnis setzen.
- 2) Sie haben die Möglichkeit eine eigene neue Kalkulation zu erstellen. Gehen Sie dazu den gewohnten Weg zur Kalkulationserstellung. Anschließend versenden Sie die Kalkulation über den Claim Check Prozess erneut. Als Empfänger wählen Sie dazu bitte erneut den Schadenvermittler: SPN Service Partner Netzwerk GmbH in der tabellarischen Übersicht der SENDEN-SEITE.

## 4.5. Gutachter wird eingeschalten

Für den Fall, dass für eine weitere Prüfung des Falls ein Gutachter beauftragt werden muss, wird dies der Werkstatt durch den Prüfdienstleister mitgeteilt. Auf Werkstattseite werden dazu Information an mehreren Stellen angezeigt.

Innerhalb der Schadenliste wird in der Spalte TRF die abgelehnte Reparatur mit einem roten Haken angezeigt:

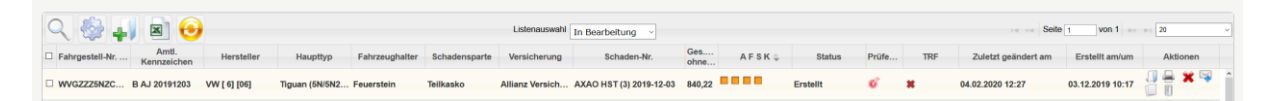

Im Schadenfall selbst werden Status, Information und Nachricht auf der RKÜ-Seite angezeigt:

| Adressen         | RKÜ                                                                                                    |                                                                                               |                                        |                                                                                                    |                                |
|------------------|----------------------------------------------------------------------------------------------------|-----------------------------------------------------------------------------------------------|----------------------------------------|----------------------------------------------------------------------------------------------------|--------------------------------|
| Anhänge          | Reparaturkostenübernahme                                                                                       |                                                                                               |                                        |                                                                                                    |                                |
| Fahrzeug         | Erteilung der technischen Rep.                                                                                 | araturfreigabe:                                                                               |                                        | Kommentare                                                                                                    | 3                              |
| VALUEpilot       | Reparaturkosten bis 665,51 EUR<br>Vorsteuerabzugsberechtigt                                                    |                                                                                               |                                        | Datum                                                                                                    | Kommentar<br>SV boardtraat 2.0 |
| THE COLUMN       |                                                                                                    |                                                                                               |                                        | 14:20:55                                                                                                    | .5v ubdullage 2.0              |
| KalkParameter    | Kaskoschadenfall:                                                                                              |                                                                                               |                                        | 04.02.20 12:55:07                                                                                                    | SV beauftragt                  |
| Schadenerfassung | Die Versicherungsunternermen z<br>abzüglich dieser Selbstbeteiligun<br>und Vorlage der Rechnung bei di         | nals der o.g. Haftung (im Kaskotali<br>sgemäßer Durchführung der Repar<br>Reparaturbetrieb.   | atu 04.02.20<br>12:17:26               | Übermittlungstyp: Audanet; Anhänge: Tiguan 4.jpg, Tiguan1.png, Tiguan2.jpg, Tiguan3.jpg, calculation.pdf,<br>ComplianceReport |                                |
| Ergebnisse       | Der Versicherungsnehmer                                                                                        | Der Versicherer                                                                               |                                        |                                                                                                    | RKÜ drucken                    |
| KVA-Vergleich    | haftet zu 100% haftet zu %                                                                                     | verzichtet auf eine<br>wird einen Sachver                                                     | Besichtigung<br>rstandigen beauftragen |                                                                                                    |                                |
| Schadendaten     | <ul> <li>Haftung nicht gefüllt oder nicht übermittelt</li> <li>Haftungsfrage ist noch nicht geklärt</li> </ul> | <ul> <li>Fotos des beschäd</li> <li>Abtretungserklärur</li> <li>unterzeichnetes Ri</li> </ul> | ligten Fahrzeuges<br>1g<br>KÜ-Formular |                                                                                                    |                                |
| RKÜ              |                                                                                                    |                                                                                               |                                        |                                                                                                    |                                |
|                  | Verhandens Kalkulationen                                                                                       |                                                                                               |                                        |                                                                                                    |                                |

Wird ein Gutachter beauftragt finden Sie einen entsprechenden Kommentar innerhalb der Kommentarbox. Zusätzlich wird innerhalb des Prüfberichtes darauf hingewiesen.

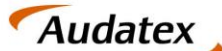

## 4.6.KV Prüfung wird abgebrochen

Für den Fall, dass der KV-Prüfprozess durch SPN abgebrochen wird, werden die Information dazu an mehreren Stellen angezeigt.

Innerhalb der Schadenliste wird in der Spalte TRF die abgelehnte Reparatur mit einem roten Haken angezeigt:

| ९ 🚳 🖡          | J 🛛 😔                |              |                |                |               | Listenauswahl   | In Bearbeitung ~        |               |          |       |     | 14 <4 Seite         | 1 von 1 ->>      | 1)-1 20  | v |
|----------------|----------------------|--------------|----------------|----------------|---------------|-----------------|-------------------------|---------------|----------|-------|-----|---------------------|------------------|----------|---|
| Fahrgestell-Nr | Amtl.<br>Kennzeichen | Hersteller   | Haupttyp       | Fahrzeughalter | Schadensparte | Versicherung    | Schaden-Nr.             | Ges A F S K 🌩 | Status   | Prüfe | TRF | Zuletzt geändert am | Erstellt am/um   | Aktionen |   |
| WVGZZZ5NZC     | B AJ 20191203        | VW [ 6] [06] | Tiguan (6N/5N2 | Feuerstein     | Teilkasko     | Allianz Versich | AXAO HST (3) 2019-12-03 | 840,22        | Erstellt | ø     | *   | 04.02.2020 12:27    | 03.12.2019 10:17 |          | ^ |

Im Schadenfall selbst werden Status und Nachricht auf der RKÜ-Seite angezeigt:

| Adressen         | RKÜ                                                                                                    |                                                                                        |                                                    |                               |                                                                                                    |              |
|------------------|----------------------------------------------------------------------------------------------------|----------------------------------------------------------------------------------------|----------------------------------------------------|-------------------------------|----------------------------------------------------------------------------------------------------|--------------|
|                  | Reparaturkostenübernahme                                                                                       |                                                                                        |                                                    |                               |                                                                                                    |              |
|                  | Erteilung der technischen Repa                                                                                 | raturfreigabe:                                                                         | 1                                                  | Kommentare                    |                                                                                                    |              |
|                  | Vorsteuerabzugsberechtigt                                                                                      | 5                                                                                      |                                                    | Datum<br>04.02.20<br>14:20.55 | Kommentar<br>SV beauftragt 2.0                                                                                     |              |
| Kalk,-Parameter  | Kaskoschadenfall:<br>Die Versicherungsunternehmen zi                                                           | ahlt die Renaraturkosten gemäß                                                         | der o.g. Haffung (im Kaskofall                     | 04.02.20<br>12:55:07          | SV beauftragt                                                                                                    |              |
| Schadenerfassung | abzüglich dieser Selbstbeteiligung<br>und Vorlage der Rechnung bei de                                          | <ul> <li>i) 150,00 EUR nach ordnungsge<br/>r Versicherung direkt an den Rej</li> </ul> | mäßer Durchführung der Reparatu<br>paraturbetrieb. | 04.02.20<br>12.17.26          | Obermittlungstyp: Audanet; Anhänge: Tiguan 4 jpg, Tiguan1.png, Tiguan2 jpg, Tiguan3 jpg, calcu<br>ComplianceReport | ilation.pdf, |
|                  | Der Versicherungsnehmer                                                                                        | Der Versicherer                                                                        |                                                    |                               | RK                                                                                                    | Ü drucken    |
|                  | haftet zu 100% haftet zu %                                                                                     | verzichtet auf eine Be<br>wird einen Sachverstä<br>bittet um                           | sichtigung<br>Indigen beauftragen                  |                               |                                                                                                    |              |
| Schadendaten     | <ul> <li>Haftung nicht gefüllt oder nicht übermittelt</li> <li>Haftungsfrage ist noch nicht geklärt</li> </ul> | Fotos des beschädigte<br>Abtretungserklärung<br>unterzeichnetes RKU-                   | en Fahrzeuges<br>Formular                          |                               |                                                                                                    |              |
| RKÜ              |                                                                                                    |                                                                                        |                                                    |                               |                                                                                                    |              |
|                  | Vorhandene Kalkulationen                                                                                       |                                                                                        |                                                    |                               |                                                                                                    |              |

Wird ein der Prüfprozess durch SPN abgebrochen finden Sie einen entsprechenden Kommentar innerhalb der Kommentarbox.

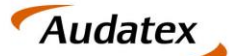

## 5. Rechnung hochladen – im SPN Werkstattportal

Nach Erstellung der Rechnung öffnen Sie den Vorgang im SPN Werkstattportal und klicken Sie auf **RECHNUNG SENDEN**.

Fügen Sie die Rechnung als PDF-Dokument hinzu, geben die Rechnungssumme ein und füllen Sie die zusätzlichen Felder aus. Klicken Sie **SENDEN**. Der Auftrag wird nun automatisch in **RECHNUNG VERSENDET** und anschließend in **BEENDET** verschoben.

|                        | IER Aufträge                                                                           |
|------------------------|----------------------------------------------------------------------------------------|
| 🛛 🛅 Meine Aufträge 🛛 🤘 | V freigegeben Sch <mark>aermannner. #S201</mark> 3-855 <mark>(0950</mark> (Anzeigen) × |
| Beauftragt Sp          | eichern KV senden Rechnung senden Export Audatex                                       |
| Angenommen             | Status: Freigabe crstent: 11.12.2010 10:39:35 Geändert: 12.12.2018 13:54:18            |

| Rechnung senden                                                       | × |
|-----------------------------------------------------------------------|---|
| Reparaturrechnung hinzufügen                                          |   |
| Reparaturrechnung hinzufügen und senden                               |   |
| Datei: Auswählen                                                      |   |
| Rechnungsdetails                                                      |   |
| Rechnungssumme (Netto) ohne Abzug Selbstbeteiligung: ${igcases}$      |   |
| Rechnungsnummer / Datum: tt.mm.jjjj                                   |   |
| Vorsteuerberechtigt:<br>bitte auswählen                               |   |
| Abtretungserklärung liegt unterschrieben vor: 🗌                       |   |
| Terminierung<br>Mit Kunde vereinbart:                                 |   |
|                                                                       |   |
| Fahrzeugübernahme Datum: tt.mm.jjjj                                   |   |
| Fahrzeugrückgabe Datum: tt.mm.jjj                                     |   |
| Hol & Bring Service:                                                  |   |
| Werkstattersatzfahrzeug: <bitte auswählen<="" td=""><td></td></bitte> |   |
| Voraussichtliche / Tatsächliche Reparaturdauer (Arbeitstage):         |   |
| Senden Abbrechen                                                      |   |